**Cleveland Clinic** 

DrConnect<sup>®</sup> Improved Communication; Improved Care **Two-Factor Authentication** Quick Reference Guide

Two-factor authentication adds an extra layer of security at login, preventing phishing and other unauthorized access to Cleveland Clinic DrConnect accounts.

This means that at login, in addition to entering your username and password, you will also be required to enter a randomly-generated one-time passcode that is sent to either your email or mobile device.

# Step 1

The first time you log in, you will be prompted to choose a method of receiving the passcodes. Choose between Text Message or Email.

If you choose to receive your code via text message, you will receive a confirmation message from Cleveland Clinic that you've opted-in to receive real-time messages.

## Step 2

Enter your email or phone number based on your selected method.

#### Step 3

You will be prompted to enter a one-time security code to confirm authentication, which will be sent using the method you selected.

#### Step 4

After setting up two-factor authentication, you will be given a reset code that you can use to update your settings. For example, if you get a new phone number, you can use this code from the login screen to set up two-factor authentication with your new phone.

Please document the code and keep it private. It is not case sensitive.

## Step 5

The next time you log in to DrConnect, you will be prompted to enter a authentication code, which will be sent using the method you selected.

If you'd like, you can check "Remember me" which will silence the passcode prompts for 30 days on that browser or mobile device. After 30 days, you will be required to enter the one-time passcode again.

Have questions or need assistance? Contact DrConnect Customer Support at 877.224.7367 (877.CCHS.EMR) or drconnect@ccf.org.

Extra Security Required

Index or access Dictioned, you will need to a additional security:<br/>Choose area added that you need to enter when you big<br/>in:

Choose Your Authentication Method

Image: The security The security of the security of the

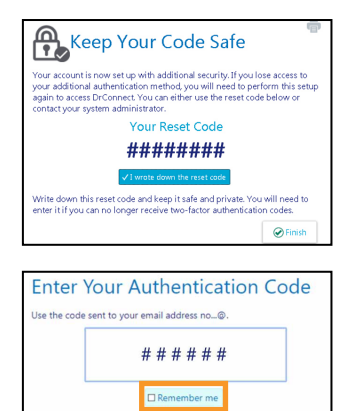

All sceens used by permission, Epic Systems Corporation © 2019. All Rights Reserved. Distribution and copying is strictly prohibited without first obtaining written pemission from Epic Systems Corporation.